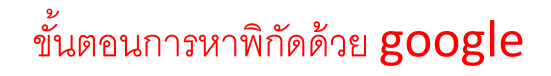

1. เข้าเว็บ <u>www.google.com</u>

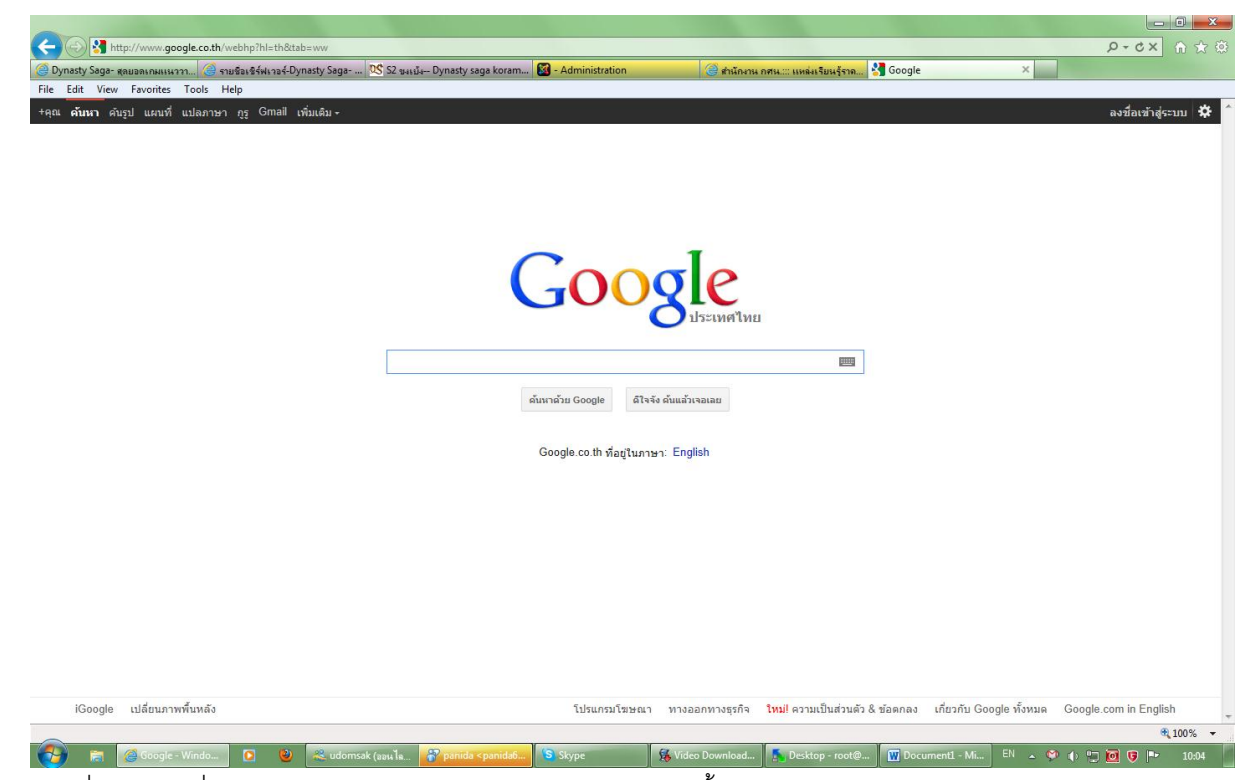

2. คลิกที่แทป แผนที่ ตามรูป หรือ <u>http://maps.google.co.th ตาม</u>นี้

| -                                                                                                    |                                                                                                    |                                                                   | 1.1.1.1.1.1.1.1.1.1.1.1.1.1.1.1.1.1.1.1.                                    |                                                                                                    |                                |                                         |                                                                                                    |
|----------------------------------------------------------------------------------------------------|----------------------------------------------------------------------------------------------------|-------------------------------------------------------------------|-----------------------------------------------------------------------------|----------------------------------------------------------------------------------------------------|--------------------------------|-----------------------------------------|----------------------------------------------------------------------------------------------------|
| Sintp://maps.google.co.th/maps?hl=th&tabs                                                               | =wl                                                                                                    |                                                                   |                                                                             |                                                                                                    |                                | Q                                       | - 20× 🏠 🕁 😳                                                                                        |
| 🥘 Dynasty Saga- สุลยอลเกมแนววา 🥝 รายชื่อเชิร์ฟเวอร์-Dyr                                                 | nasty Saga 🕵 S2 1848 🗛 Dynasty saga koram 🕻                                                                                                    | 🚳 - Administration                                                | 🎯 สำนักงาน เ                                                                | าศน: แหล่งเรียนรู้ราค                                                                                    | 🌀 Google แผนที                 | ×                                       |                                                                                                    |
| File Edit View Favorites Tools Help                                                                     |                                                                                                    |                                                                   |                                                                             |                                                                                                    |                                |                                         |                                                                                                    |
| +คุณ คันหา คันรูป <b>แผนที่</b> แปลภาษา กูรู Gmail เช่                                                  | ขึ้มเติม ≁                                                                                                    |                                                                   |                                                                             |                                                                                                    |                                |                                         | ลงชื่อเข้าสู่ระบบ 🗱                                                                                |
| Google                                                                                                  |                                                                                                    |                                                                   | 2                                                                           |                                                                                                    | 1                              |                                         |                                                                                                    |
| ขอเส้นทาง สถานที่ของจัน 👼 เ                                                                             | Nor Karpu<br>Mendbad 0 0 Para 0 Binar<br>Varinadi<br>Uharkhand                                                                                                    | Meghalaya Lanka<br>Meghalaya Lanka<br>Manipu<br>Bangladesh Aizawi |                                                                             |                                                                                                    | uryang<br>贵阳<br>广西壮族 Gu<br>自治区 | angzhou F                               | Tainat<br>(Tainat<br>(Tainat<br>(Tainat<br>(Tainat)<br>(Tainat)                                    |
| ตั้งค่าตำแหน่งเริ่มต้น                                                                                  | India West<br>Bengal                                                                                                    | Dhaka                                                             | Morywa 2                                                                    | and                                                                                                    | Nanning<br>南宁                  |                                         | 0 การจราจร                                                                                         |
| <b>รายชื่อเมืองดังๆ:</b><br>กรุงเทพมหานคร เชียงใหม่ ภูเก็ด เกาะสมุย ขอนแก่น<br>สงขดา กาญจนบุรี พิษณุโลก | Philai Bada<br>O Bhadak<br>Jardha 4 Chandapur O<br>Chandapur O                                                                                                    | Tripura Tumpru<br>Mizoram                                         | Myanmar<br>(Burma)<br>Naypydaw                                              | Laos Ha                                                                                                  | Noi                            | 澳門 (Hong Xong)<br>(Macau)               | <u> </u>                                                                                           |
| Google แผนที่ ที่เสนอใน: English                                                                        | Hanamkonda Makangri Semampur                                                                                                    | N.                                                                | R H C                                                                       | Vang Chan                                                                                                | 周期                             |                                         | <u>n</u>                                                                                           |
| ใช้ Google แผนที่ บนโทรศัทท์ของคุณ<br>วาง ธุรกิจของคุณบน Google แผนที่                                  | o Hyder bad<br>ndhra centr<br>adesh<br>artaur<br>Chianna Bay of                                                                                                    | P                                                                 | Hangon OMawamyon                                                            | าระเทศไทย<br>กพมหานคร<br>Sien Rea                                                                        | Vietnam                        | Paracel<br>Islands South<br>China Sea   | Luzon<br>Manila<br>Mindoro                                                                         |
|                                                                                                    | ni Varia Bengal<br>Weke<br>ni Nadu<br>Thogarr<br>Madra Jahna                                                                                                    |                                                                   | Andaman<br>Sea                                                              | Battambang Cambod<br>Phinom<br>Gulf of<br>Thailand                                                       | ia<br>o.Wemo:<br>9 Hô Chi Minh | Spratly<br>Islands                      | Palawan Negros                                                                                     |
|                                                                                                    | Sri Lanka<br>Kombo Gongabeno<br>Kombo Gongabeno<br>dive OCale                                                                                                    | Banda A                                                           | ceho Lhoksumawe<br>9 Serta Jadi<br>Woyko Serta Jadi                         | Pulau<br>Pulau<br>Perak                                                                                  | Bunguran                       | Bandar Seri<br>Begawan Sabah<br>Brunel, | Sulu Sea                                                                                           |
| Labs ของแต่งที่ - ความร่ายเหลือ<br>Google แหน่งี่ - #2012 Google - มือส่วนหลิโหลงให้มีการ               | 500 nu<br>  200 Tuai                                                                                                    |                                                                   | Pinding O Med<br>Lawe Ass<br>Habinaaran O<br>Alasa Kun<br>Batang<br>Natal O | an Malaysia<br>Separ<br>olok Hoe Johor<br>todarussiam Sin gapore<br>OPekan Baru<br>siawausruti 60012 Eur | Kota<br>Singkawang P           | Malaysia                                | n Celebes<br>Sea<br>Ma<br>Popayatió Corontalo<br>Popayatió O O Dol<br>Mapabo, Tele Atlas, ZENRIN K |
| ₹,10% -                                                                                                 |                                                                                                    |                                                                   |                                                                             |                                                                                                    |                                |                                         |                                                                                                    |
| 🚱 📾 🎯 Google รมคนที่ 🖸 🥹                                                                                | audomsak (aau 1s 🎖 panida <panida6< td=""><td>S Skype</td><td>🚯 Video Download</td><td>📕 Desktop - root@</td><td>Document1 - Mi</td><td>EN 🔺 🧐 🔶 💬 🛛</td><td><b>⊙ ড় </b>►► 10:04</td></panida6<> | S Skype                                                           | 🚯 Video Download                                                            | 📕 Desktop - root@                                                                                        | Document1 - Mi                 | EN 🔺 🧐 🔶 💬 🛛                            | <b>⊙ ড় </b> ►► 10:04                                                                              |

 ค้นหาหน่วยงานและสถานศึกษาของตน (กศน. ตำบล)ถ้าท่านมองหาไม่ชัดเจน สามารถคลิกปรับเลิกลักษณะแผนที่เป็นแบบ ดาวเทียมได้ ดังภาพ

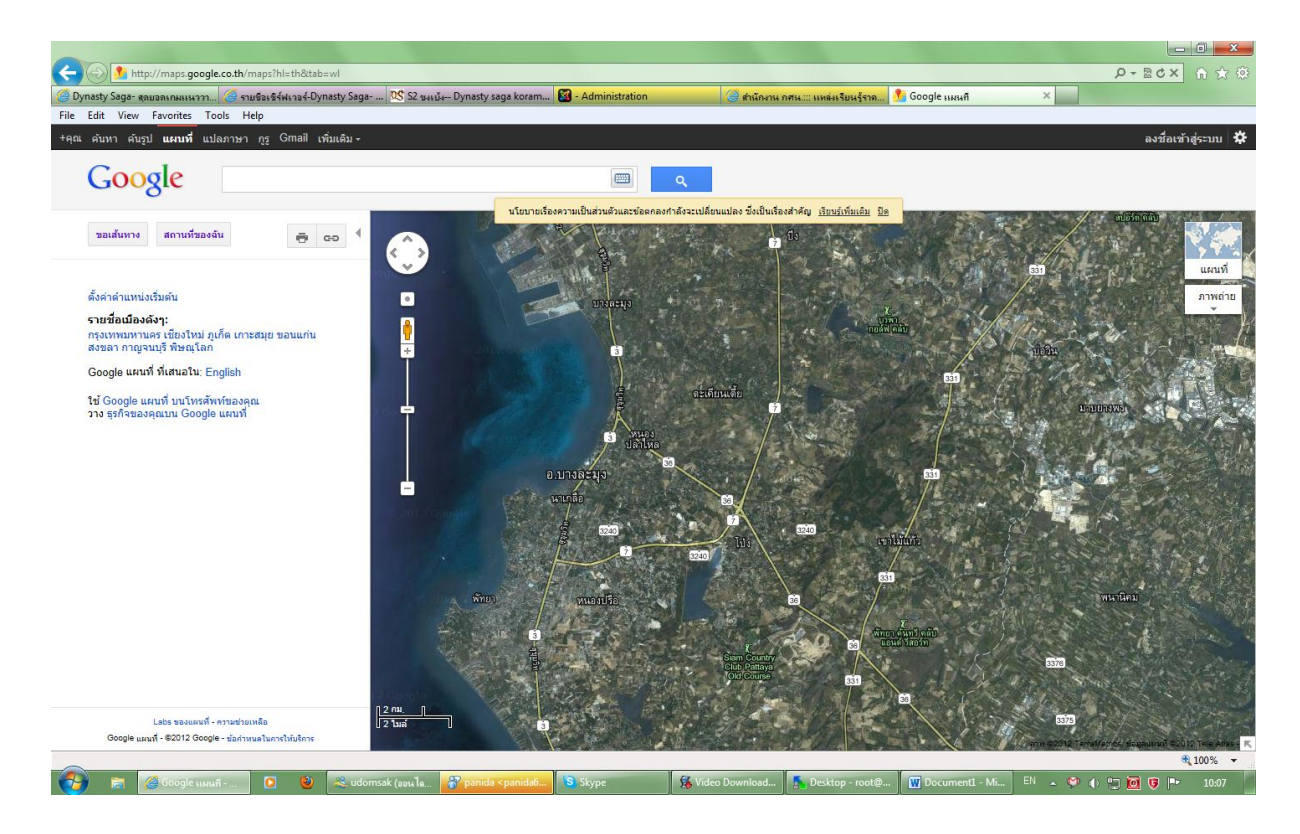

4. เมื่อค้นหาจนเจอ ให้คลิกเมาส์ ปุ่มขวา แล้วเลือก "นี่คืออะไร" เท่านี่ท่านจะได้พิกัดของตัวเอง ที่ช่องค้นหา

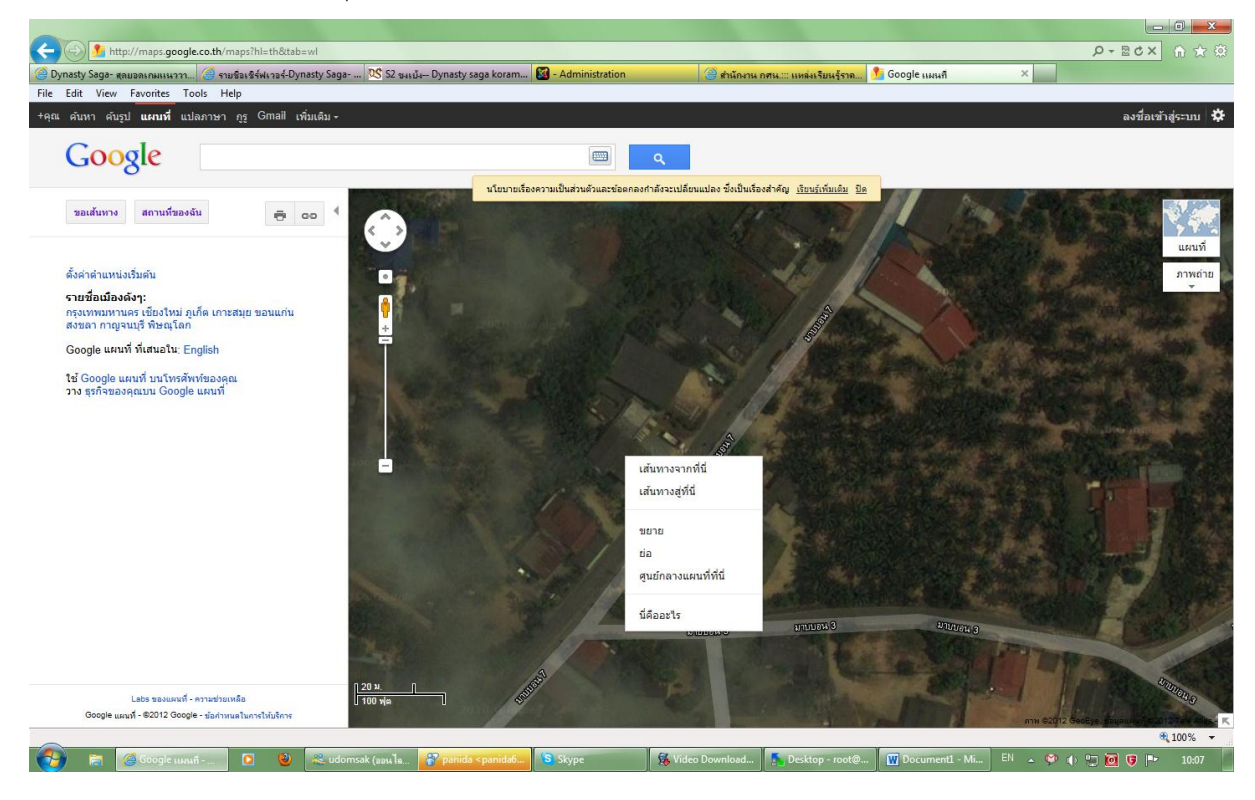

 ท่านจะได้ข้อมูล สองชุด ชุดแรก ก่อน เครื่องหมาย "," คือพิกัด X ส่วน ชุดที่สอง หลังเครื่องหมาย "," คือ พิกัด Y เพียงเท่านี้ท่านก็ สามารถนำพิกัดนี้ไปใส่ใน ช่องพิกัด XY ได้แล้ว

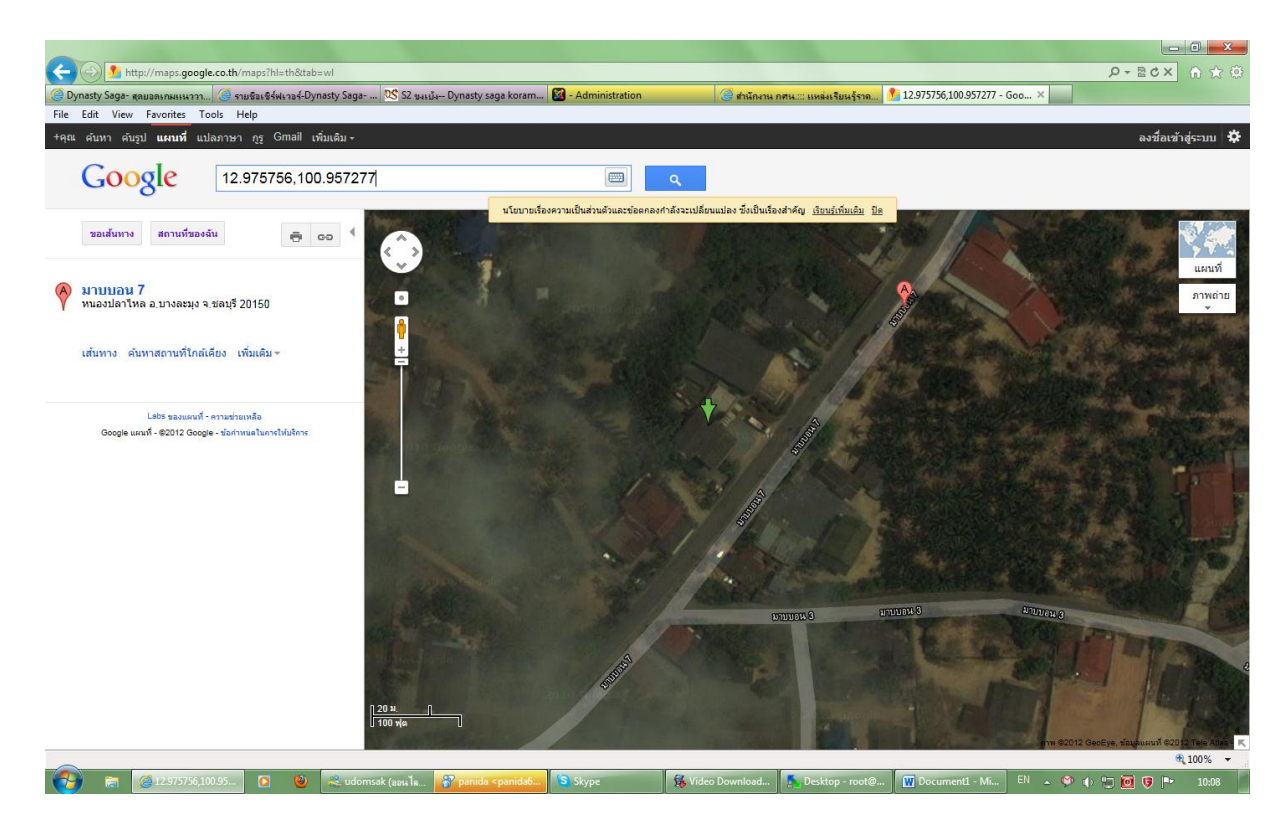

6. มีปัญหาโปรดติดต่อทีมงานผู้สร้างสรรค์ กลุ่มแผนงาน 022802924